# 内容

| 指定 URL からのサインイン方法   | 2 |
|---------------------|---|
| 指定 URL 以外からのサインイン方法 | 5 |

指定 URL からのサインイン方法 ①ブラウザで下記 URL にアクセスします。 http://mail.senshu-u.jp/

②「情報科学センターID」@edu.senshu-u.ac.jp を入力し、「次へ」をクリックします。

| Microsoft         |            |            |
|-------------------|------------|------------|
| サインイン             |            |            |
| ne249999@edu.sens | hu-u.ac.jp |            |
| アカウントにアクセスできない    | 場合         |            |
|                   |            |            |
|                   | 豆ろ         | <u>لمر</u> |
|                   | 戻る         | 次へ         |

③情報科学センターパスワードを入力し、「サインイン」をクリックします。 ※in Campus 等と同じパスワードです。

| Microsoft                                  |
|--------------------------------------------|
| ← ne249999@edu.senshu-u.ac.jp<br>パフロードへユ ╈ |
|                                            |
|                                            |
| ハムリートを忘れた場合                                |
| サインイン                                      |
|                                            |

④「サインインの状態を維持しますか?」で「はい」をクリックします。

1

| Microsoft                       |  |
|---------------------------------|--|
| gc249999@edu.senshu-u.ac.jp     |  |
| サインインの状態を維持しますか?                |  |
| これにより、サインインを求められる回数を減らすことができます。 |  |
| ○ 今後このメッセージを表示しない               |  |
| しいしえ はい                         |  |
|                                 |  |

## ※以下は初回サインイン時のみ表示されます

⑤表示されているアカウントがご自身のアカウント~で「続行」をクリックします。

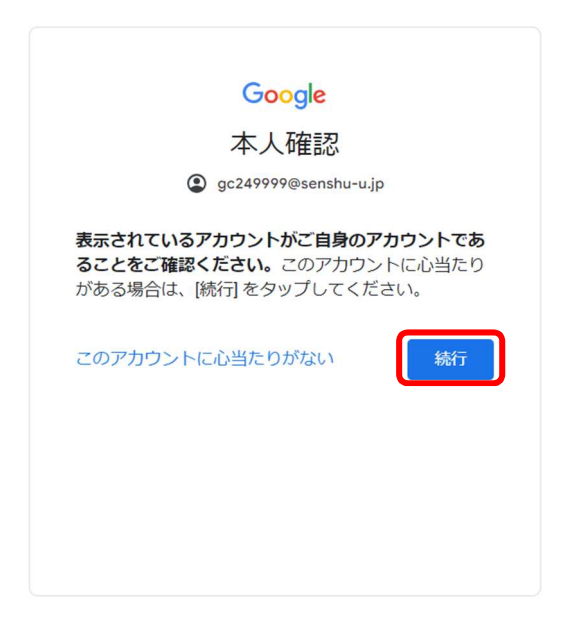

#### ⑥新しいアカウントへようこそ~で「理解しました」をクリックします。

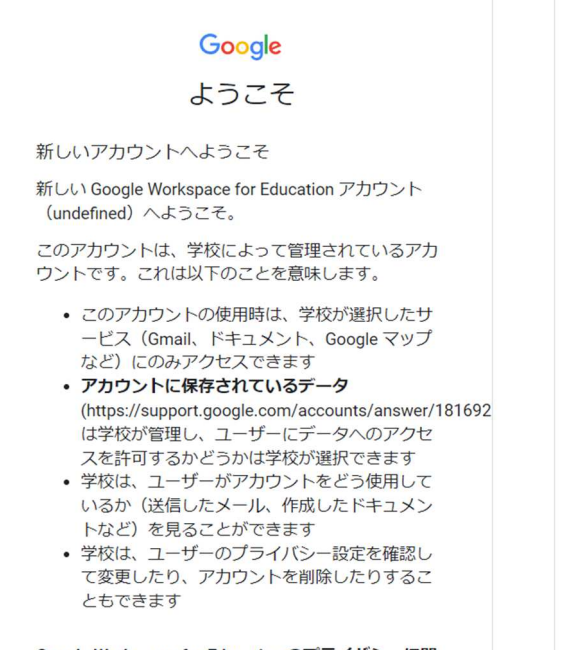

Google Workspace for Education のプライバシーに関 するお知らせ (https://workspace.google.com/terms/education\_privacy)

⑦以上で作業完了です。

ードパーティのサービスにアクセスする場合 は、それらのサードパーティによって別途設定 された規約とポリシーが適用されます。

ー部の追加サービスでは広告が表示されます。 ただし、この新しいアカウント(undefined)を 小学校から高等学校(K-12)で利用している場 合は、パーソナライズド広告(アカウントや過 去のアクティビティの情報を利用してターゲテ ィングする広告)を表示することはありませ ん。ただし、その他の要素(ユーザーの検索ク エリ、時間帯、閲覧中のページのコンテンツな ど)に基づいて広告を表示することはありま す。

このアカウント(undefined)での Google サービスの 利用は、学校の内部ポリシーによっても制限されま す。

プライバシー設定は、myaccount.google.com で確認 または変更できます。

このお知らせやリンク先の情報を正確に理解できるよう、学校や保護者に手伝ってもらうことをおすすめします。

理解しました

指定 URL 以外からのサインイン方法

※指定 URL 以外からのサインインの場合、専修大学 Gmail アドレスと Microsoft365 メー ルアドレスの双方の入力が必要となります。

①「情報科学センターID」@senshu-u.jp を入力し、「次へ」をクリックします。

|                      | G                                | oogle                   |             |
|----------------------|----------------------------------|-------------------------|-------------|
|                      | Chrome /<br>お客様の Goog            | <b>へのログ</b><br>le アカウント | イン<br>~ を使用 |
| メール:<br>ne24         | アドレスまたは電話<br>9999@senshu-        | 番号<br>u.jp              |             |
| メールフ                 | アドレスを忘れた                         | 場合                      |             |
| ご自分の<br>して非公<br>ゲストモ | のパソコンでない<br>3開でログインし<br>Eードの使い方の | 場合は、ゲス<br>てください。<br>詳細  | トモードを使用     |
| アカウン                 | トを作成                             |                         | 次へ          |
|                      |                                  |                         |             |

②「情報科学センターID」@edu.senshu-u.ac.jp を入力し、「次へ」をクリックします。

| Microsof     | t                |    |
|--------------|------------------|----|
| サインイン        |                  |    |
| ne249999@edu | ı.senshu-u.ac.jp |    |
| アカウントにアクセスマ  | できない場合           |    |
|              |                  |    |
|              | -                |    |
|              | 戻る               | 次へ |

③情報科学センターパスワードを入力し、「サインイン」をクリックします。 ※in Campus 等と同じパスワードです。

| Microsoft            |            |
|----------------------|------------|
| ← ne249999@edu.sensh | nu-u.ac.jp |
| パスワードの入力             |            |
|                      |            |
| パスワードを忘れた場合          |            |
|                      | サインイン      |
|                      |            |

④「サインインの状態を維持しますか?」で「はい」をクリックします。

| Microsoft                       |
|---------------------------------|
| gc249999@edu.senshu-u.ac.jp     |
| サインインの状態を維持しますか?                |
| これにより、サインインを求められる回数を減らすことができます。 |
| ○ 今後このメッセージを表示しない               |
| しいしえ (はし)                       |
|                                 |

### ※以下は初回サインイン時のみ表示されます

⑤表示されているアカウントがご自身のアカウント~で「続行」をクリックします。

| Google                                                                          |
|---------------------------------------------------------------------------------|
| 本人確認                                                                            |
| gc249999@senshu-u.jp                                                            |
| 表示されているアカウントがご自身のアカウントであ<br>ることをご確認ください。このアカウントに心当たり<br>がある場合は、[統行] をタップしてください。 |
| このアカウントに心当たりがない                                                                 |
|                                                                                 |
|                                                                                 |
|                                                                                 |
|                                                                                 |

#### ⑥新しいアカウントへようこそ~で「理解しました」をクリックします。

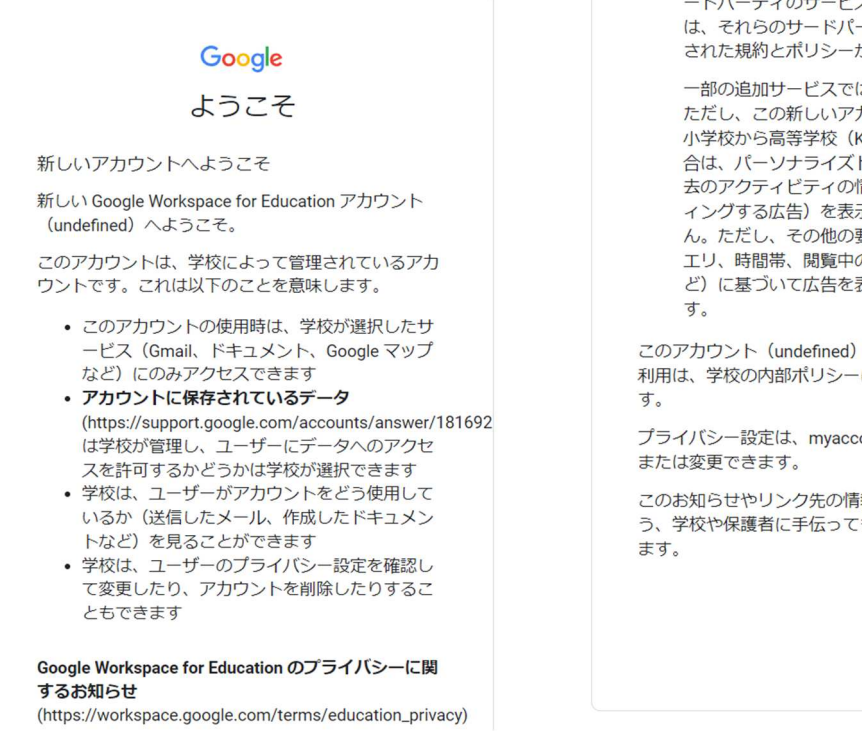

ードパーティのサービスにアクセスする場合 は、それらのサードパーティによって別途設定 された規約とポリシーが適用されます。

一部の追加サービスでは広告が表示されます。 ただし、この新しいアカウント(undefined)を 小学校から高等学校(K-12)で利用している場 合は、パーソナライズド広告(アカウントや過 去のアクティビティの情報を利用してターゲテ ィングする広告)を表示することはありませ ん。ただし、その他の要素(ユーザーの検索ク エリ、時間帯、閲覧中のページのコンテンツな ど)に基づいて広告を表示することはありま

このアカウント (undefined) での Google サービスの 利用は、学校の内部ポリシーによっても制限されま

プライバシー設定は、myaccount.google.com で確認

このお知らせやリンク先の情報を正確に理解できるよ う、学校や保護者に手伝ってもらうことをおすすめし

理解しました

⑦以上で作業完了です。